## Site-to-site VPN configureren op de RV160 en RV260

#### Doel

Het doel van dit document is om een site-to-site VPN te maken op de RV160- en RV260-Series routers.

#### Inleiding

Een Virtual Private Network (VPN) is een goede manier om externe medewerkers aan te sluiten op een beveiligd netwerk. Een VPN kan een externe host inschakelen om op te treden alsof ze was verbonden met het beveiligde onsite netwerk. In een site-to-site VPN sluit de lokale router op één locatie zich aan op een externe router door een VPN-tunnel. Deze tunnel kapselt gegevens veilig in door middel van industriestandaard encryptie- en authenticatietechnieken om verzonden gegevens te beveiligen.

Merk op dat wanneer u site-to-site VPN configureren het LAN-subnetwerk (Local Area Network) aan weerszijden van de tunnel niet op hetzelfde netwerk kunt zijn. Bijvoorbeeld, als het LAN van de Site A LAN 192.168. *1*.x/24 Subnet gebruikt, kan Site B niet het zelfde net gebruiken. Site B moet een andere vorm gebruiken zoals 192.168. *2*.x/24.

Om een tunnel goed te configureren voert u corresponderende instellingen in (lokale en afstandsbediening) bij het configureren van de twee routers. Stel dat deze router als router A. wordt geïdentificeerd Voer de instellingen ervan in de sectie Setup Local Group in terwijl u de instellingen voor de andere router (router B) in het gedeelte Remote Group Setup invoert. Wanneer u de andere router (router B) vormt, voer dan de instellingen in de sectie Local Group in terwijl u group Setup in en voer de instellingen Router A in de instelling Remote Group in.

Hieronder is een tabel van de configuratie voor zowel router A als router B, die in vet is gemarkeerd, zijn parameters die het omgekeerde van de tegenoverliggende router zijn. Alle andere parameters blijven hetzelfde. In dit document zullen we de lokale router configureren met behulp van router A.

| Velden                 | router A (lokaal)         | router B (Remote)            |
|------------------------|---------------------------|------------------------------|
|                        | WAN IP-adres: 140.x.x     | WAN IP-adres: 145.x.x        |
|                        | Lokaal IP-adres:          | Lokaal IP-adres: 10.1.1.0/24 |
|                        | 192.168.2.0/24            |                              |
| Naam van verbinding    | VPNest                    | VPNestB                      |
| IPsec-profiel          | HomeOffice (heeft         | RemoteOffice (heeft dezelfde |
|                        | dezelfde configuratie als | configuratie als HomeOffice) |
|                        | RemoteOffice)             |                              |
| Interface              | WAN                       | WAN                          |
| Remote-endpoint        | Statische IP: 145.x.x     | Statische IP: 140.x.x        |
| IKE-verificatiemethode | Vooraf gedeelde sleutel   | Vooraf gedeelde sleutel      |
|                        | Vooraf gedeelde sleutel:  | Vooraf gedeelde sleutel:     |
|                        | CiscoTest123!             | CiscoTest123!                |
| Type lokale            | Lokale WAN IP             | Lokale WAN IP                |
| identificator          |                           |                              |
| Lokale identificator   | 140.x.x                   | 145.x.x                      |
| Lokaal IP-type         | Subnet                    | Subnet                       |
| Lokaal IP-adres        | 192.168.2.0               | 10.1.1.0                     |

| Lokale subnetmasker   | 255.255.255.0 | 255.255.255.0 |
|-----------------------|---------------|---------------|
| Туре                  | Remote WAN IP | Remote WAN IP |
| afstandsidentificatie |               |               |
| Afstandsidentificatie | 145.x.x       | 140.x.x       |
| Remote IP-type        | Subnet        | Subnet        |
| Remote IP-adres       | 10.1.1.0      | 192.168.2.0   |
| Remote-subnetmasker   | 255.255.255.0 | 255.255.255.0 |
| Aggressief Mode       | Uitgeschakeld | Uitgeschakeld |

U kunt leren hoe u IPsec-profiel wilt configureren via het artikel op: <u>IPsec-profielen</u> configureren (Auto Keying Mode) op de RV160 en RV260.

Om site-to-Site VPN te configureren met behulp van de wizard, raadpleegt u het artikel op: <u>VPN Setup-wizard configureren op RV160 en RV260</u>.

Toepasselijke apparaten

RV160

RV260

Softwareversie

 $\cdot 1.0.00.13$ 

#### De verbinding van site-to-site VPN - router A

Stap 1. Meld u aan bij de webconfiguratie van uw router A.

Opmerking: We zullen RV160 voor beide routers gebruiken.

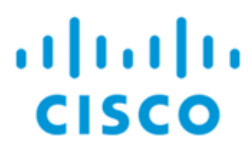

### Router

| cisco     |  |
|-----------|--|
| ••••••    |  |
| English 🚽 |  |
| Login     |  |

©2018 Cisco Systems, Inc. All Rights Reserved.

Cisco, the Cisco Logo, and the Cisco Systems are registered trademarks or trademarks of Cisco Systems, Inc. and/or its affiliates in the United States and certain other countries.

Stap 2. Navigeer naar VPN > IPSec VPN > Site-to-Site.

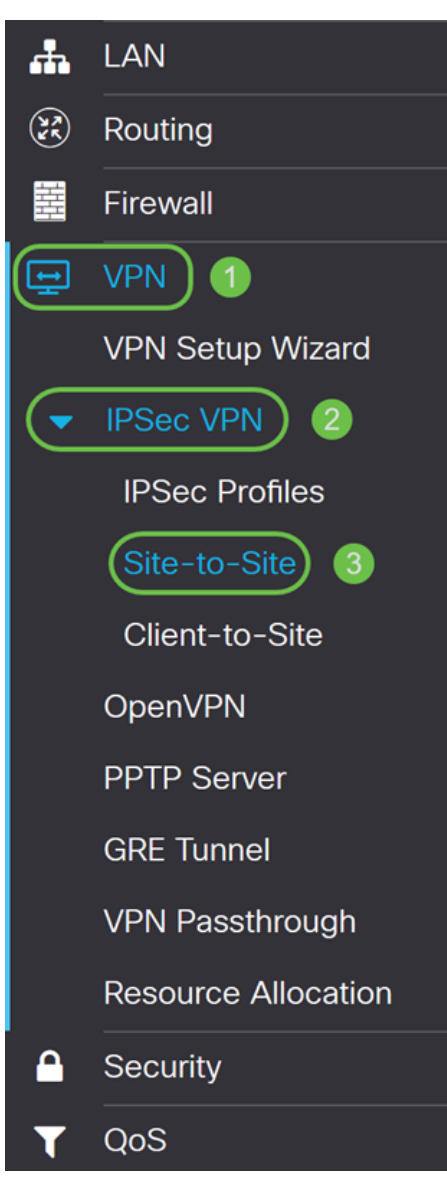

Stap 3. Klik op de knop Toevoegen om een nieuwe Site-to-Site VPN-verbinding toe te voegen.

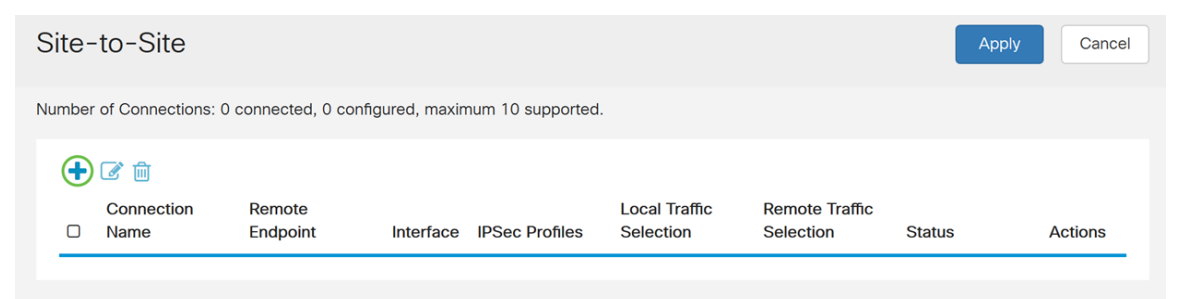

Stap 4. Controleer de configuratie inschakelen. Dit is standaard ingeschakeld.

| Add/Edit a Ne    | w Connection      |           |   |                                   |
|------------------|-------------------|-----------|---|-----------------------------------|
|                  |                   |           |   |                                   |
| Basic Settings   | Advanced Settings | Failover  |   |                                   |
| Enable:          | C                 |           |   |                                   |
| Connection Name: |                   |           |   |                                   |
| IPSec Profile:   |                   | Default   | ~ | (Auto Profile (IKEv1) is chosen.) |
| Interface:       |                   | WAN       | ~ |                                   |
| Remote Endpoint: |                   | Static IP | ~ |                                   |
|                  | ſ                 |           |   |                                   |

Stap 5. Voer een verbindingsnaam in voor de VPN-tunnel. Deze beschrijving is bedoeld voor referentiedoeleinden en hoeft niet overeen te komen met de naam die aan het andere uiteinde van de tunnel wordt gebruikt.

In dit voorbeeld gaan we VPNTest in als onze verbindingsnaam.

| Add/Edit a New Connection        |             |                                  |
|----------------------------------|-------------|----------------------------------|
| Basic Settings Advanced Settings | Failover    |                                  |
| Enable:                          | <b>∀</b>    |                                  |
| Connection Name:                 | VPNTest     |                                  |
| IPSec Profile:                   | Default v ( | Auto Profile (IKEv1) is chosen.) |
| Interface:                       | WAN         |                                  |
| Remote Endpoint:                 | Static IP ~ |                                  |
|                                  |             |                                  |

Stap 6. Als u een nieuw IPsec-profiel hebt gemaakt of u een vooraf gemaakt profiel wilt gebruiken (Amazon\_Web\_Services, Microsoft\_Messenger), selecteert u het IPsec-profiel dat u voor VPN wilt gebruiken. De standaardinstelling - Het automatische profiel wordt standaard geselecteerd. IPsec-profiel is de centrale configuratie in IPsec die de algoritmen definieert zoals encryptie, verificatie en Diffie-Hellman (DH) voor fase I en fase II onderhandeling.

Bijvoorbeeld, zullen we HomeOffice selecteren als ons IPsec-profiel.

Opmerking: Als u meer wilt weten over het maken van een IPsec-profiel, raadpleegt u het artikel: <u>IPsec-profielen configureren (Auto Keying Mode) op de RV160 en RV260</u>.

| Basic Settings   | Advanced Settings | Failover                                          |                                   |
|------------------|-------------------|---------------------------------------------------|-----------------------------------|
| Enable:          |                   | ſ.                                                |                                   |
| Connection Name: |                   | VPNTest                                           |                                   |
| IPSec Profile:   |                   | Default                                           | (Auto Profile (IKEv1) is chosen.) |
| Interface:       |                   | Default<br>Amazon_Web_Services<br>Microsoft_Azure |                                   |
| Remote Endpoint: |                   | HomeOffice                                        |                                   |

Stap 7. Selecteer in het veld *Interface* de interface die voor de tunnel wordt gebruikt. In dit voorbeeld zullen we **WAN** gebruiken als onze interface.

| Add/Edit a Ne    | w Connection      |            |   |                                   |
|------------------|-------------------|------------|---|-----------------------------------|
| Basic Settings   | Advanced Settings | Failover   |   |                                   |
| Enable:          | (                 | 3          |   |                                   |
| Connection Name: |                   | VPNTest    |   |                                   |
| IPSec Profile:   |                   | HomeOffice | ~ | (Auto Profile (IKEv1) is chosen.) |
| Interface:       |                   | WAN        | ~ |                                   |
| Remote Endpoint: |                   | Static IP  | ~ |                                   |
|                  |                   |            |   |                                   |

Stap 8. Selecteer ofwel **Statische IP**, **Full Qualified Domain Name (FQDN)** of **Dynamic IP** voor *Remote Endpoint*. Voer in het IP-adres of FQDN van het externe eindpunt in op basis van uw selectie.

We hebben **Statische IP** geselecteerd en in ons IP-adres van het externe eindpunt ingevoerd.

| Basic Settings   | Advanced Settings | Failover  |   |                                   |
|------------------|-------------------|-----------|---|-----------------------------------|
| Enable:          | (                 | <b>I</b>  |   |                                   |
| Connection Name: |                   | VPNTest   |   |                                   |
| IPSec Profile:   |                   | Default   | ~ | (Auto Profile (IKEv1) is chosen.) |
| Interface:       |                   | WAN       | ~ |                                   |
| Remote Endpoint: | 1                 | Static IP | ~ |                                   |
|                  | 2                 | 145.      |   |                                   |

#### IKE-verificatiemethode configureren

Stap 1. Selecteer een **voorgedeelde sleutel** of een **certificaat**. Voor deze demonstratie zullen we **Pre-Shared Key** selecteren als onze IKE-authenticatiemethode.

IKE-peers authenticeren elkaar door keiharde data te berekenen en te verzenden die de vooraf gedeelde sleutel bevatten. Als het ontvangende peer in staat is om het zelfde hash

onafhankelijk te creëren met gebruik van zijn pre-gedeelde sleutel, weet het dat beide peers het zelfde geheim moeten delen en zo het andere peer authentiek te verklaren. Vooraf gedeelde toetsen schalen niet goed omdat elke IPsec-peer moet worden geconfigureerd met de voorgedeelde toets van elke andere peer waarmee deze een sessie vastlegt.

Het digitale certificaat is een pakket dat informatie bevat, zoals de identificatie van een certificaathouder: naam of IP-adres, het serienummer van het certificaat, de vervaldatum van het certificaat en een kopie van de openbare sleutel van de houder van het certificaat. De standaard digitale certificaatindeling is gedefinieerd in de X.509-specificatie. X.509 versie 3 definieert de gegevensstructuur voor certificaat in **Beheer > Certificaat** hebt geselecteerd, moet u ervoor zorgen dat uw ondertekende certificaat in **Beheer > Certificaat** wordt geïmporteerd. Selecteer het certificaat in de vervolgkeuzelijst voor zowel de lokale als de afstandsbediening.

#### **IKE** Authentication Method

| Pre-shared Key:                   |          |
|-----------------------------------|----------|
| Show Pre-shared Key:              | Enable   |
| Preshared Key Strength Meter:     |          |
| Minimum Preshared Key Complexity: | ✓ Enable |

O Certificate:

Stap 2. Voer in het veld Voorgedeelde sleutel in een vooraf gedeelde toets.

Opmerking: Zorg ervoor dat de externe router dezelfde pre-gedeelde sleutel gebruikt.

#### IKE Authentication Method

| Pre-shared Key:                   | •••••    |  |  |
|-----------------------------------|----------|--|--|
| Show Pre-shared Key:              | Enable   |  |  |
| Preshared Key Strength Meter:     |          |  |  |
| Minimum Preshared Key Complexity: | ✓ Enable |  |  |

#### O Certificate:

Stap 3. Controleer het selectieteken **Enable** (inschakelen) als u de voorgedeelde toets wilt weergeven. De *PreShared Key Sterker Meter* toont de kracht van de vooraf gedeelde toets door gekleurde staven. Controleer **Schakel** in om de minimale pre-gedeelde sleutelcomplexiteit mogelijk te maken. Sla vervolgens over naar *het* gedeelte *Local Group Setup*.

#### IKE Authentication Method

| • Pre-shared Key:                 | •••••• |
|-----------------------------------|--------|
| Show Pre-shared Key:              |        |
| Preshared Key Strength Meter:     |        |
| Minimum Preshared Key Complexity: | Enable |

O Certificate:

Stap 1. Selecteer Lokale WAN-IP, IP-adres, Lokale FQDN, of Lokale gebruiker FQDN in de vervolgkeuzelijst. Voer de identificatienaam of het IP-adres in op basis van uw selectie. Als u Lokale WAN-IP hebt geselecteerd, zal het WAN IP-adres van uw router automatisch worden ingevoerd.

Local Group Setup

| Local Identifier Type: 1 | Local WAN IP |
|--------------------------|--------------|
| Local Identifier: 2      | 140.         |
| Local IP Type:           | Subnet       |
| IP Address:              |              |
| Subnet Mask:             |              |

Stap 2. Voor het *lokale IP-type* selecteert u Subnet, Single, Any, IP-groep of GRE-interface in de vervolgkeuzelijst.

In dit voorbeeld werd Subnet gekozen.

#### Local Group Setup

| Local Identifier Type: | Local WAN IP |
|------------------------|--------------|
| Local Identifier:      | 140.         |
| Local IP Type:         | Subnet ~     |
| IP Address:            |              |
| Subnet Mask:           |              |

Stap 3. Voer het IP-adres in van het apparaat dat deze tunnel kan gebruiken. Voer dan het subnetmasker in.

Voor deze demonstratie gaan we **192.168.2.0** in als ons lokale IP-adres en **255.255.255.0** voor het subnetmasker.

#### Local Group Setup

| Local Identifier Type: | Local WAN IP |
|------------------------|--------------|
| Local Identifier:      | 140.         |
| Local IP Type:         | Subnet ~     |
| IP Address:            | 192.168.2.0  |

Stap 1. Selecteer **Remote WAN IP**, **Remote FQDN**, of **Remote User FQDN** in de vervolgkeuzelijst. Voer de identificatienaam of het IP-adres in op basis van uw selectie.

We hebben **Remote WAN IP** geselecteerd als ons *Remote Identifier-type* en zijn in het IPadres van de externe router ingevoerd.

Remote Group Setup

| Remote Identifier Type: | Remote WAN IP |
|-------------------------|---------------|
| Remote Identifier:      | 145.          |
| Remote IP Type:         | Subnet        |
| IP Address:             |               |
| Subnet Mask:            |               |
| Agaressive Mode:        | Ο             |

Stap 2. Selecteer **Subnet**, **Enkelvoudig**, **Any**, **IP-groep** in de *vervolgkeuzelijst Afgelegen IP-type*.

In dit voorbeeld selecteren we Subnet.

Opmerking: Als u IP Group als uw externe IP-type hebt geselecteerd, verschijnt een popupvenster om een nieuwe IP-groep te maken.

#### Remote Group Setup

| Remote Identifier Type: | Remote WAN IP |
|-------------------------|---------------|
| Remote Identifier:      | 145.          |
| Remote IP Type:         | Subnet ~      |
| IP Address:             |               |
| Subnet Mask:            |               |
| Aggressive Mode:        |               |

Stap 3. Voer het lokale IP-adres en het subnetmasker op afstand in van het apparaat dat deze tunnel kan gebruiken.

We zijn **10.1.1.0** ingevoerd voor het lokale IP-adres op afstand dat deze tunnel en het subnetmasker van **255.255.255.0** kan gebruiken.

#### Remote Group Setup

Remote Group Setup

| Remote Identifier Type: | Remote WAN IP |
|-------------------------|---------------|
| Remote Identifier:      | 145.          |
| Remote IP Type:         | Subnet        |
| IP Address:             | 10.1.1.0      |
| Subnet Mask: 2          | 255.255.255.0 |
| Aggressive Mode:        |               |

Stap 4. Controleer het vakje om de agressieve modus te activeren. De agressieve modus is wanneer de onderhandeling voor IKE SA gecomprimeerd is in drie pakketten met alle SA vereiste gegevens die door de initiatiefnemer moeten worden doorgegeven. De onderhandelingen verlopen sneller, maar hebben in duidelijke tekst een kwetsbaarheid voor uitwisselingsidentiteiten.

In dit voorbeeld laten we het ongecontroleerd.

Opmerking: Extra informatie voor hoofdmodus vs agressieve modus, zie: <u>Hoofdmode VS</u> <u>Aggressief Mode</u>

# Remote Identifier Type: Remote WAN IP Remote Identifier: 145. Remote IP Type: Subnet IP Address: 10.1.1.0 Subnet Mask: 255.255.255.0

Stap 5. Klik op Toepassen om een nieuwe Site-to-Site VPN-verbinding te maken.

| Add/Edit a New Connection |               | Apply | Cancel |
|---------------------------|---------------|-------|--------|
| IP Address:               | 192.168.2.0   |       |        |
| Subnet Mask:              | 255.255.255.0 |       |        |
| Remote Group Setup        |               |       |        |
| Remote Identifier Type:   | Remote WAN IP |       |        |
| Remote Identifier:        | 145.          |       |        |
| Remote IP Type:           | Subnet v      |       |        |
| IP Address:               | 10.1.1.0      |       |        |
| Subnet Mask:              | 255.255.255.0 |       |        |
| Aggressive Mode:          |               |       |        |

U zou nu met succes een nieuwe verbinding van Site-to-Site VPN voor uw lokale router moeten toevoegen. U zou uw afstandsrouter (router B) moeten configureren met behulp van de omgekeerde informatie.

Alle configuratie die de router momenteel gebruikt, bevindt zich in het configuratiebestand dat vluchtig is in de zin dat het niet tussen de herstart blijft behouden.

Stap 1. Klik boven op de pagina op de knop **Opslaan** om in het *Configuratiebeheer* te navigeren om de actieve configuratie in de opstartconfiguratie op te slaan. Dit is om de configuratie tussen de herstart te behouden.

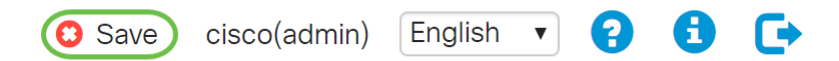

Stap 2. *Controleer* in het *Configuratiebeheer* of de *bron* **de configuratie uitvoert** en *de bestemming* **de opstartconfiguratie** is. Druk vervolgens op **Toepassen** om de actieve configuratie op te slaan. Alle configuratie die de router momenteel gebruikt, bevindt zich in het configuratiebestand dat vluchtig is en niet tussen de herstart blijft behouden. Het kopiëren van het Configuration-bestand dat naar het opstartconfiguratiesbestand wordt uitgevoerd, behoudt alle configuratie tussen de herstart.

| Se viliti RV160-router5680AA                                                                                                    | C) Save | cisco(admin) | English •   | 88           | •    |
|----------------------------------------------------------------------------------------------------|---------|--------------|-------------|--------------|------|
| Configuration Management                                                                                                    | 3 Apply | Cancel       | Disable Sav | e Icon Blink | ting |
| Last Change Time                                                                                                    |         |              |             |              |      |
| Running Configuration: 2018-Nov-13, 07:54:33 UTC                                                                                                    |         |              |             |              | ſ    |
| Startup configuration: 2018-Oct-21, 07:55:14 UTC                                                                                                    |         |              |             |              |      |
| Mirror Configuration:                                                                                                    |         |              |             |              |      |
| Backup Configuration:                                                                                                    |         |              |             |              |      |
| Copy/Save Configuration All configurations that the router is currently using are in the Running Configuration file which is volatile and is not retained between reboots. To retain the configuration between reboots, make sure you copy the Running Configuration file to the Startup Configuration file after you have completed all your changes. Source: Running Configuration Configuration Configuratio Configur |         |              |             |              |      |